# Få din pc tilbage i topform

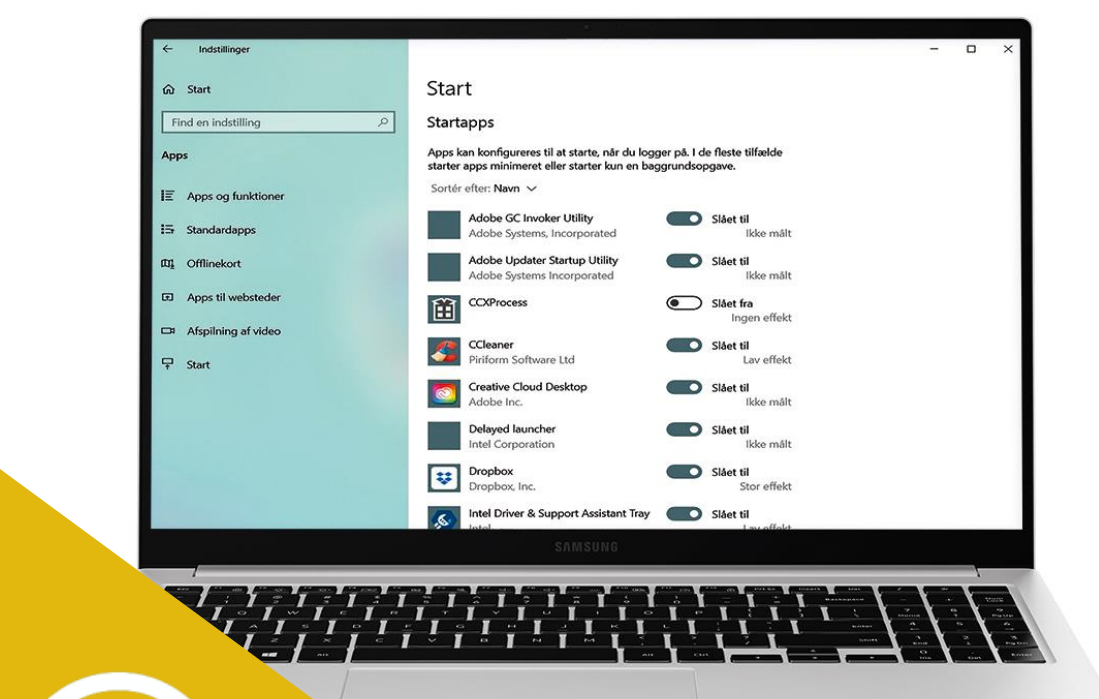

Zyberdata 11-03-2022 Randi Mortensen

#### VEJLEDNING

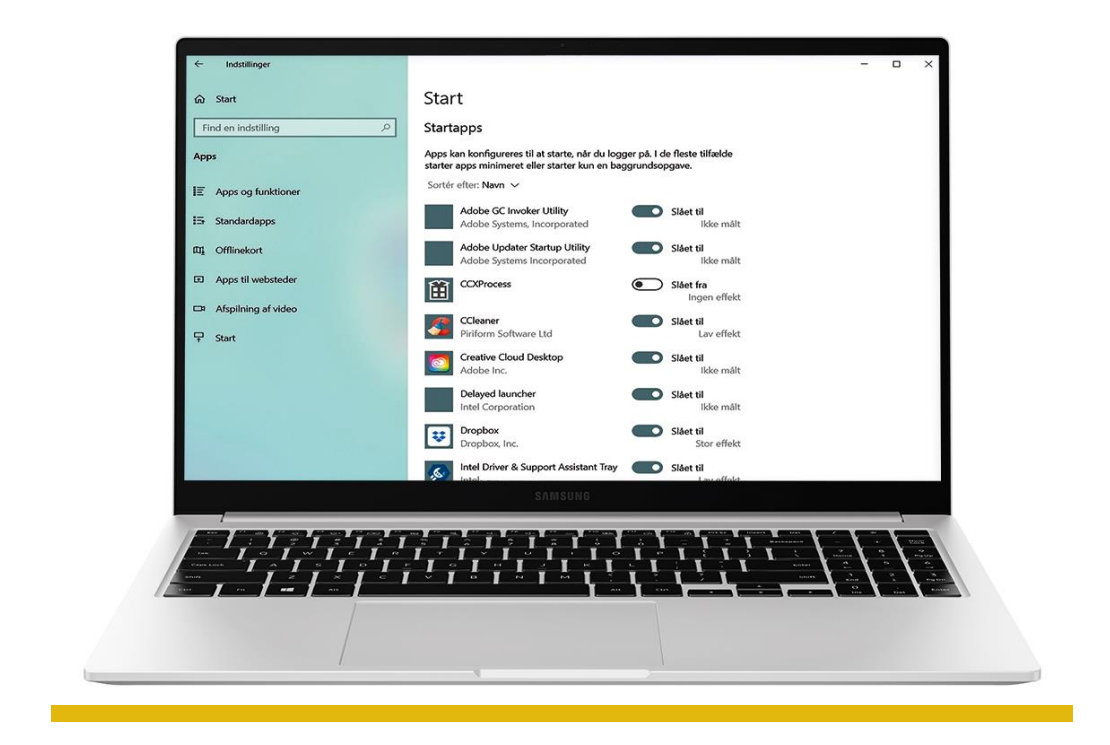

## Få din pc tilbage i topform

Med tiden bliver computeren sløvere. Gamle, forældede drivere, overflødige filer og en bunke opstartsprogrammer kan være blandt årsagerne. Du kan nemt rydde ud, opdatere og sågar tune dit Windows med specialprogrammer. Her viser vi dig hvordan

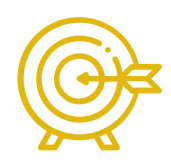

Windows 10 indeholder et væld af muligheder, når det gælder om at gøre ens pc så personlig som muligt; for eksempel kan du skifte baggrunde, skrifttyper og temaer. Omvendt kan styresystemet være noget trægt, hvis du ønsker at finpudse, tune og opdatere. Selvfølgelig kan du gå ind via Indstillinger > Opdatering og sikkerhed for at tjekke for drivere og opdateringer af apps, men du kan ikke altid være sikker på at få det nyeste nye automatisk.

Update har en funktion, som lejlighedsvis angiver, at nye drivere er tilgængelige. Andre gange må du ind via Enhedshåndtering og post for post tjekke, at alle dele af dit system, fra hardware til software, er på tæerne. Sidst, men ikke mindst har Windows en irriterende vane med at ophobe overflødige filer, specielt efter større, mere gennemgribende opdateringer.

Heldigvis kan du selv gøre meget for at få din pc tilbage i tiptop form, og langt de fleste metoder og værktøjer er tilmed gratis.

#### Mit bedste tip

Er du utryg ved at lade et tredjepartsprogram håndtere din opstart, kan du få Windows 10 til at gøre det i stedet – under Indstillinger > Apps og funktioner > Start.

Her vises også effekten.

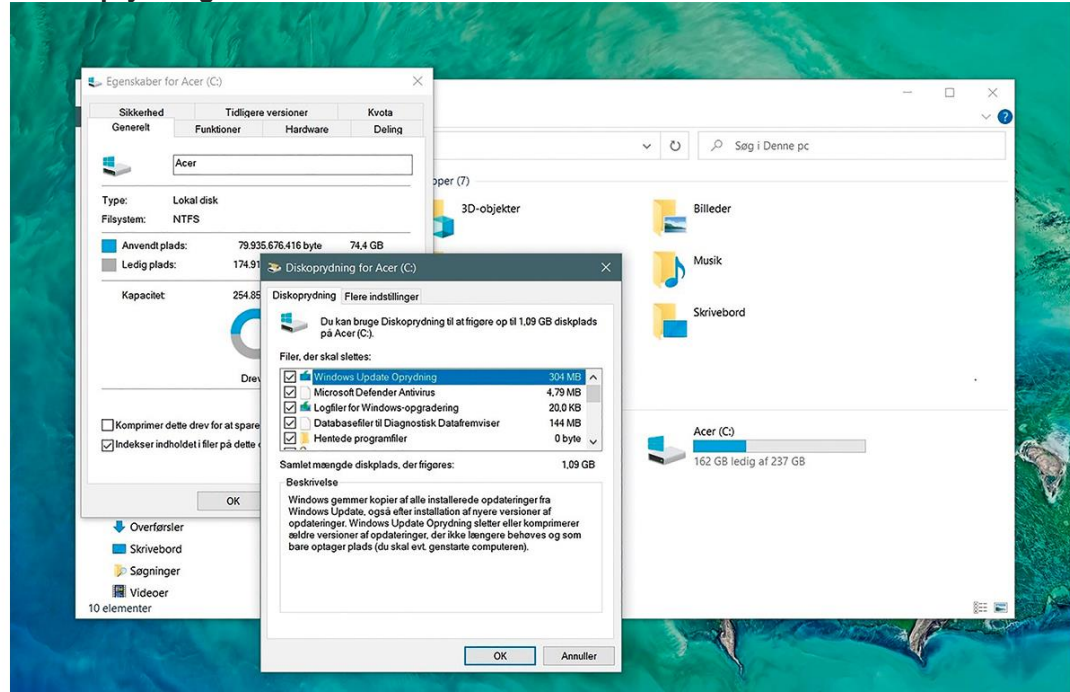

#### 1 Start med oprydning

Tjek det primære drev, det vil sige drevet, hvorpå Windows 10 er installeret. Åbn Stifinder, lokaliser drevet (som regel C-drevet), højreklik, og vælg fanen "Generelt". Klik på knappen "Diskoprydning",

derefter "Ryd op i systemfilerne". Efter scanning viser Windows, hvor meget diskplads der kan frigøres. Flere GB data er ikke unormalt.

#### 2 Oprydning af øjebliksbilleder

| S   M ⊫ ≠   Denne pc                                                                                     |                                                                                                    | - 0 ×                     |
|----------------------------------------------------------------------------------------------------|----------------------------------------------------------------------------------------------------|---------------------------|
| Fil Computer Vis                                                                                         |                                                                                                    | ~ 0                       |
| ← → × ↑ 🦻 > Denne pc                                                                                     | > V P Søg i Denne pc                                                                                                    |                           |
| <ul> <li>Creative Cloud Files</li> <li>Dropbox</li> <li>Natasja Broström</li> <li>3D-objekter</li> </ul> | A V Mapper (7)                                                                                                    |                           |
| AppData<br>Billeder<br>Creative Cloud Files<br>Dokumenter<br>Job Dropbox                                 | Diskoprydning for Acer (C)     X Diskoprydning fere indstillinger Programmer og funktioner     Disko bruger.     Ryd op                                                                                                    |                           |
| Intel Links MicrosoftEdgeBackups MicrosoftEdgeBackups Musik ConeDrive Overførster Skrivebord Skrivebord  | Systemgendannelse og øjebliksbilleder<br>Svatemgendannelse og øjebliksbilleder<br>gendannelsespunkter undtagen det senest opretede.<br>In opeibliksbilleder af førr og ødre øystembilleder til Windows<br>Ogendennelsespunkterne. Disse oplysninger slettes også.<br>Ryd op<br>Hvis du har gemt flere gendannelsespunkter, har | ×<br>enest<br>du muligvis |
| Videoer<br>10 elementer                                                                                  | ikke langere kong for de aldste af dem. Du kan<br>ikke langere kong for de aldste af dem. Du kan<br>diskplads ved at slette dem.                                                                                                    | spare                     |

Glemte apps og forældede programmer fylder også unødigt på drevet. Klik på fanen "Flere indstillinger" under Diskoprydning for at få yderligere muligheder. Ud over programmer og funktioner kan du også rydde op i såkaldte øjebliksbilleder, som Windows bruger til at oprette gendannelsespunkter. Klik på "Ryd op" i begge tilfælde for at luge ud.

#### 3 Kontrollér driverne

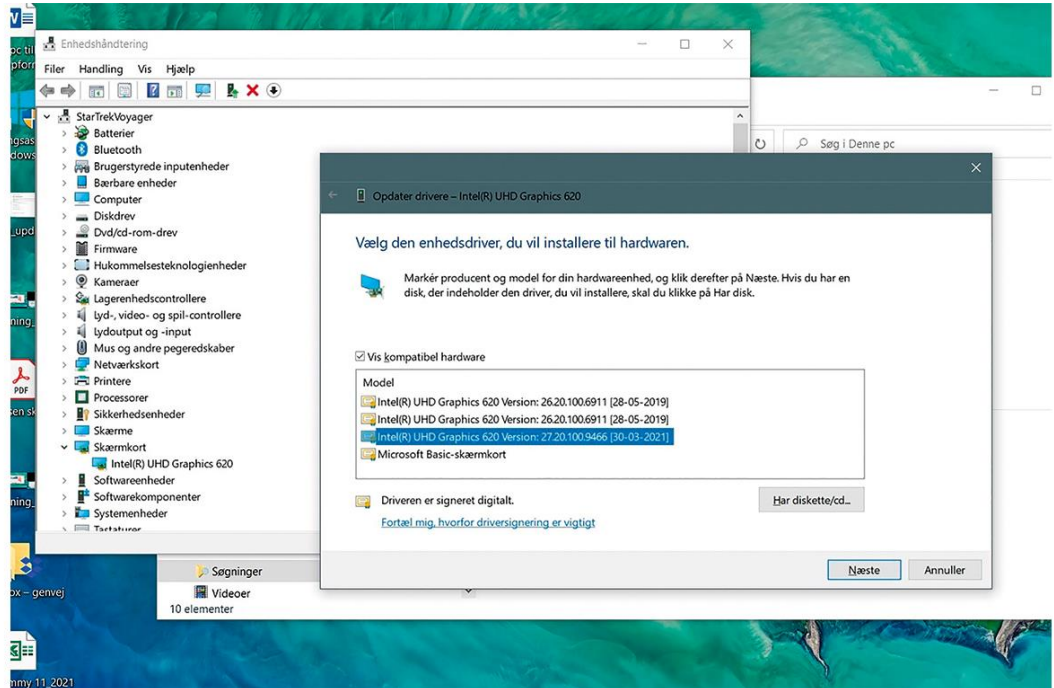

Du kan undersøge drivere i Enhedshåndtering. Åbn oversigten ved at skrive "enhed" i Proceslinjens søgefelt. Højreklik på poster, for eksempel skærmkortet, "Bluetooth" eller "Netværkskort", og vælg "Opdater driver". Vælg at lede på computeren efter drivere. Klik på "Lad mig vælge...". Vælg relevant og signeret enhedsdriver fra det udvalg, som vises.

#### 4 Find drivere via Indstillinger

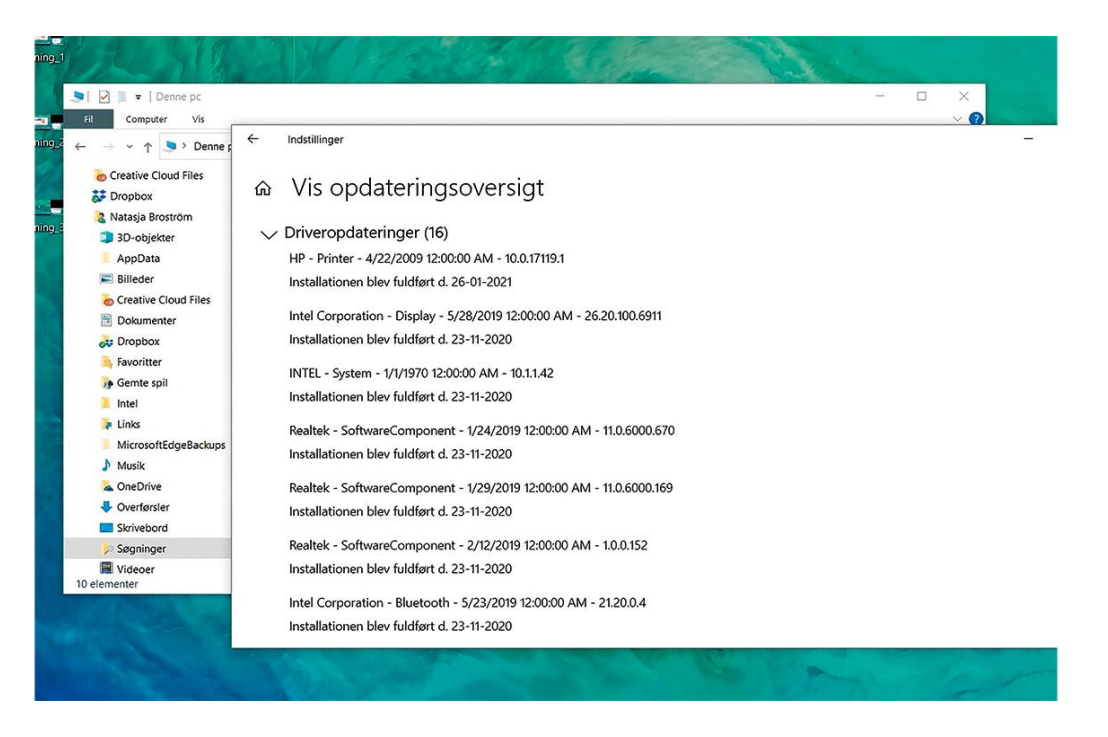

Windows gør det også muligt at søge efter drivere og opdateringer under Indstillinger > Opdatering og sikkerhed. Ud over opdateringer af software og funktioner til Windows vil et klik på "Søg efter opdateringer" også få Windows til at lede efter enhedsdrivere og drivere til din installerede software. Er der drivere tilgængelige, får du besked her.

#### 5 Kør med CCleaner

| Sourceaner - G      |                                      |                                 |                           |                                                       | -                         |
|---------------------|--------------------------------------|---------------------------------|---------------------------|-------------------------------------------------------|---------------------------|
| <i>\$</i>           | CCleaner Free<br>v5.82.8950 (64-bit) |                                 | Intel Core i5-8           | Window<br>265U CPU @ 1.60GHz, 8,0GB RAM, Intel UHD Gr | s 10 64-bit<br>aphics 620 |
| Health Check        | C Start forfra                       |                                 |                           |                                                       |                           |
| Srugerdefineret ren | s                                    |                                 |                           |                                                       |                           |
| Register            |                                      |                                 |                           |                                                       |                           |
| Driver Updater      |                                      | Din pc vi                       | rker træt                 |                                                       |                           |
| Værktøjer           |                                      | Vi har fundet nogle p           | problemer at løse         |                                                       |                           |
| ₽                   |                                      | Gør der                         | ) bedre                   | 0                                                     |                           |
| Indstillinger       | Fortrolighed O                       | Plads O                         | Hastighed                 | Sikkerhed                                             |                           |
| Opgrader            | 4366 trackere at fjerne              | 370 MB uønskede filer at fjerne | 0 startapps at deaktivere | 0 apps at opdatere                                    |                           |
|                     |                                      |                                 |                           | Søg efter op                                          | dateringer                |

Det fine program CCleaner fås i en gratisversion, som du kan bruge til mange ting. Hent det på <u>www.ccleaner.com/ccleaner/download</u>. I højre side vælger du "Health Check" for at få gennemgået din pc's generelle tilstand. Klik på "Gå videre for at starte Sundhedstjek". Programmet foreslår herefter, hvad du kan gøre for at optimere din pc.

### 6 Disk og registreringsdatabase

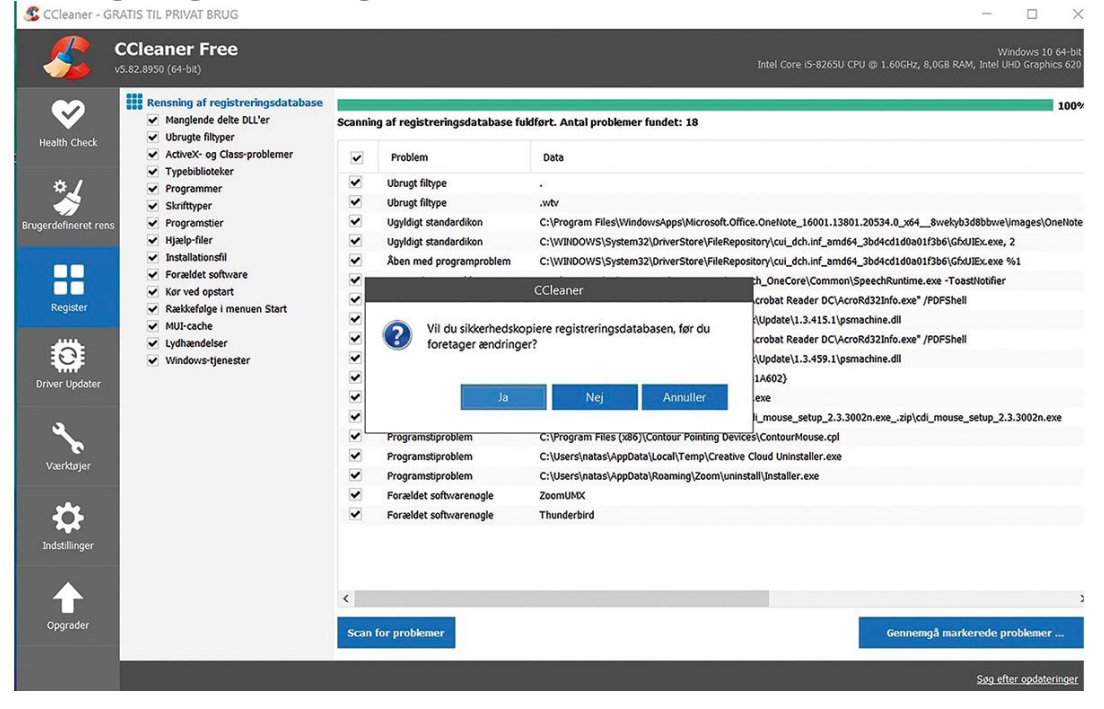

Klik på "Register", og CCleaner skanner for ugyldige programstier og filstumper. Klik på "Scan for problemer" og derefter "Gennemgå markerede problemer". Gem en kopi af registreringsdatabasen, hvis du er usikker på at slette. Under "Brugerdefineret rens" kan CCleaner rense Windows og dine programmer for blandt andet cachefiler og cookies.

## 7 Scan efter enhedsdrivere

| 🔱 CCleaner -       | GRATIS TIL PI           | RIVAT BRUG                         |                                                            |                                             | - 🗆 X                                                             |
|--------------------|-------------------------|------------------------------------|------------------------------------------------------------|---------------------------------------------|-------------------------------------------------------------------|
|                    | CClean<br>v5.82.8950 (6 | er Free<br><sup>54-bit)</sup>      |                                                            |                                             | Windows 10 64-bit<br>@ 1.60GHz, 8,0GB RAM, Intel UHD Graphics 620 |
| Health Check       | ¢                       | • Oversigtsskærm                   | de forældede drivere, som du vil op<br>opdaterede drivere. | odatere, eller se                           |                                                                   |
| Srugerdefineret re | ins                     | Drivere at opdatere (24)           |                                                            | 27 Opdater                                  | ede drivere (81)                                                  |
|                    |                         | Dine drivere                       | Installeret driverversion                                  | Ny driverversion                            | Handlinger                                                        |
| Register           |                         | ∨ Lyd (2)                          |                                                            |                                             | ^                                                                 |
| Driver Updater     |                         | Realtek(R) Audio                   | 6.0.1.8633                                                 | 6.0.9126.1                                  | Få mere at vide                                                   |
| 3                  |                         | Intel(R) lyd til skærm             | 10.27.0.9                                                  | 10.27.0.9                                   | Få mere at vide                                                   |
| Værktøjer          |                         | ✓ Forbindelse (1)                  |                                                            |                                             |                                                                   |
| Indstillinger      |                         | Realtek PCIe GbE Family Controller | 10.31.828.2018                                             | 10.48.315.2021                              | Få mere at vide                                                   |
|                    |                         | Mus (1)                            |                                                            |                                             | ~                                                                 |
| Opgrader           |                         |                                    | Sidste s<br>foretage<br>11:41:13                           | scanning blev<br>et 07/05/2021 Scan ig<br>5 | en Opdater alle                                                   |
|                    |                         |                                    |                                                            |                                             | Søg efter opdateringer                                            |

CCleaner kan opdatere drivere. Klik på "Driver Updater" i venstre side af programvinduet. Klik på "Scan" eller "Scan igen", og CCleaner undersøger, hvilke enheder der er drivere til. Klik på "Se dine drivere" for at få en enhedsoversigt inddelt efter kategorier. Herfra må du selv opdatere, medmindre du køber CCleaner og lader programmet gøre arbejdet.

#### 8 Dubletter og opstart

| 2                          | Afinstaller        | Disse programmer er konfigureret til at køre ved opstart af din computer |         |                                                    |                          |                       |                   |                   |  |
|----------------------------|--------------------|--------------------------------------------------------------------------|---------|----------------------------------------------------|--------------------------|-----------------------|-------------------|-------------------|--|
| h Check Softwareopdatering |                    | Windows                                                                  |         | Planlagte opgaver                                  | Genvejsmenu              | Window                | ws-tjenester      | Aktivér           |  |
| 1                          | Opstart 💙          | Aktiveret                                                                | Nøgle   | Program                                            | Udgive                   | r                     | Fil               | Deaktiver         |  |
| 7                          | Browser-plugins    | Ja                                                                       | Service | Adobe Acrobat Update Service                       | Adobe                    | inc.                  | "C:\Program File: |                   |  |
|                            | 100 B              | Ja                                                                       | Service | Adobe Genuine Monitor Service                      | Adobe                    | Systems, Incorporated | "C:\Program File: |                   |  |
|                            | Diskanalyse        | Ja                                                                       | Service | Adobe Genuine Software Integrity Service           | Adobe                    | Systems, Incorporated | "C:\Program File: |                   |  |
|                            | Dunlikatsroning    | Ja                                                                       | Service | AdobeUpdateService                                 | Adobe                    | inc.                  | "C:\Program File: |                   |  |
|                            | o opinio o grini g | GC                                                                       | Service | DbxSvc                                             | Dropbo                   | ĸ, Inc.               | C:\WINDOWS\sy:    |                   |  |
| ster                       | Systemgendannelse  | Ja                                                                       | Service | Dropbox-opdatering-tjeneste (dbupdate)             | Dropbo                   | ĸ, Inc.               | "C:\Program File: |                   |  |
|                            |                    | Nej                                                                      | Service | Dropbox-opdatering-tjeneste (dbupdatem)            | Dropbo                   | ĸ, Inc.               | "C:\Program File: |                   |  |
|                            | Drevsletter        | Nej                                                                      | Service | Google Chrome Elevation Service (GoogleChrome      | ElevationService) Google | LLC                   | "C:\Program File: |                   |  |
|                            |                    | Ja                                                                       | Service | Google Update Tjeneste (gupdate)                   | Google                   | uc                    | "C:\Program File: |                   |  |
| pdater                     |                    | Nej                                                                      | Service | Google Update Tjeneste (gupdatem)                  | Google                   | uc                    | "C:\Program File: |                   |  |
|                            |                    | Ja                                                                       | Service | Intel Bluetooth Service                            |                          |                       | C:\WINDOWS\sy:    |                   |  |
|                            |                    | Nej                                                                      | Service | Intel(R) Capability Licensing Service TCP IP Inter | ace Intel(R)             | Corporation           | C:\WINDOWS\Sy     |                   |  |
| 2                          |                    | Ja                                                                       | Service | Intel(R) Content Protection HDCP Service           | Intel Co                 | rporation             | C:\WINDOWS\Sy     |                   |  |
| tøjer                      |                    | Ja                                                                       | Service | Intel(R) Content Protection HECI Service           | Intel Co                 | rporation             | C:\WINDOWS\Sy     |                   |  |
|                            |                    | Ja                                                                       | Service | Intel(R) Driver & Support Assistant                | Intel                    |                       | "C:\Program File: |                   |  |
| ~                          |                    | Nej                                                                      | Service | Intel(R) Driver & Support Assistant Updater        | Intel                    |                       | "C:\Program File: |                   |  |
| 2                          |                    | Ja                                                                       | Service | Intel(R) Dynamic Application Loader Host Interfac  | e Service Intel Co       | rporation             | C:\WINDOWS\Sy     |                   |  |
| inger                      |                    | Ja                                                                       | Service | Intel(R) Graphics Command Center Service           | Intel Co                 | rporation             | C:\WINDOWS\Sy     |                   |  |
|                            |                    | Ja                                                                       | Service | Intel(R) HD Graphics Control Panel Service         | Intel Co                 | rporation             | C:\WINDOWS\Sy     |                   |  |
|                            |                    | Nej                                                                      | Service | Intel(R) Optane(TM) Memory Service                 | Intel Co                 | rporation             | C:\WINDOWS\Sy     |                   |  |
|                            |                    | Ja                                                                       | Service | Intel(R) Rapid Storage Technology                  | Intel Co                 | rporation             | "C:\Program File: |                   |  |
| ader                       |                    | Nej<br>K                                                                 | Service | Intel(R) RST HFC Disable Service                   | Intel Co                 | rporation             | C:\WINDOWS\Sy ¥   | Gem som tekst fil |  |

Pc'ens programmer og funktioner vil med tiden blive sløvet af dubletter, forældede browser-plugins og programmer, som kører ved opstart. Undersøg, hvor slemt det står til, under Værktøjer >

Duplikatsøgning. Under "Opstart" får du vist, hvad der starter sammen med Windows. Din pc behøver ikke hver gang tjekke for opdateringer af for eksempel Google.